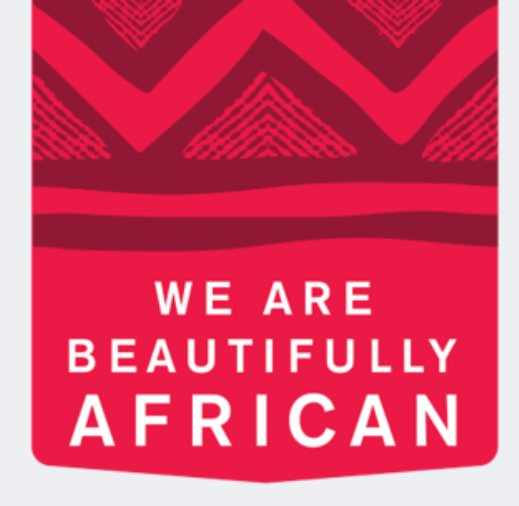

### **Ovroy Shlain**

# Indlela yokubhalisa **uBeauty Advisor** omusha ku-Revolution

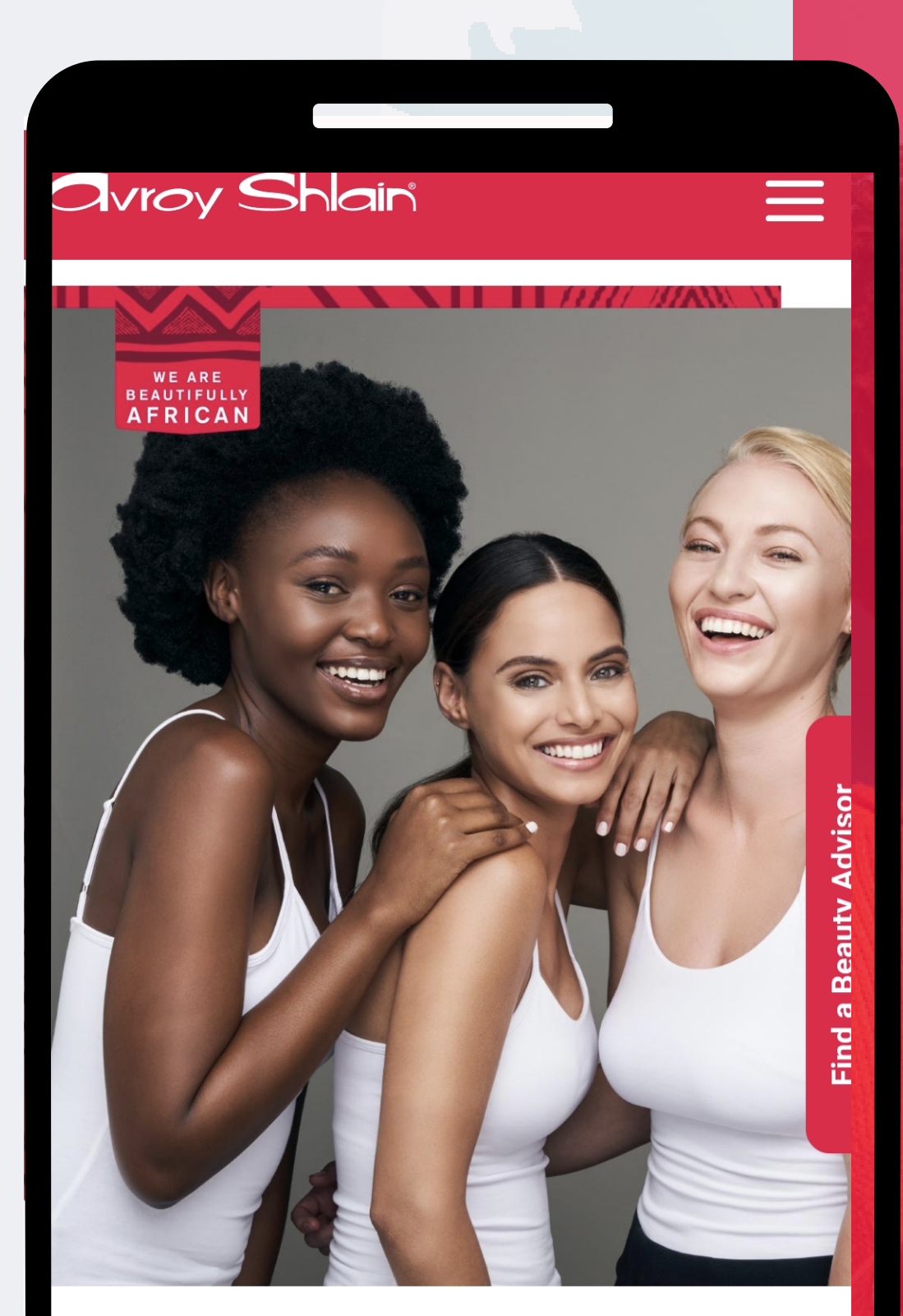

### **TO BE AFRICAN IS TO BE BEAUTIFUL**

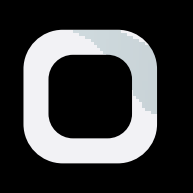

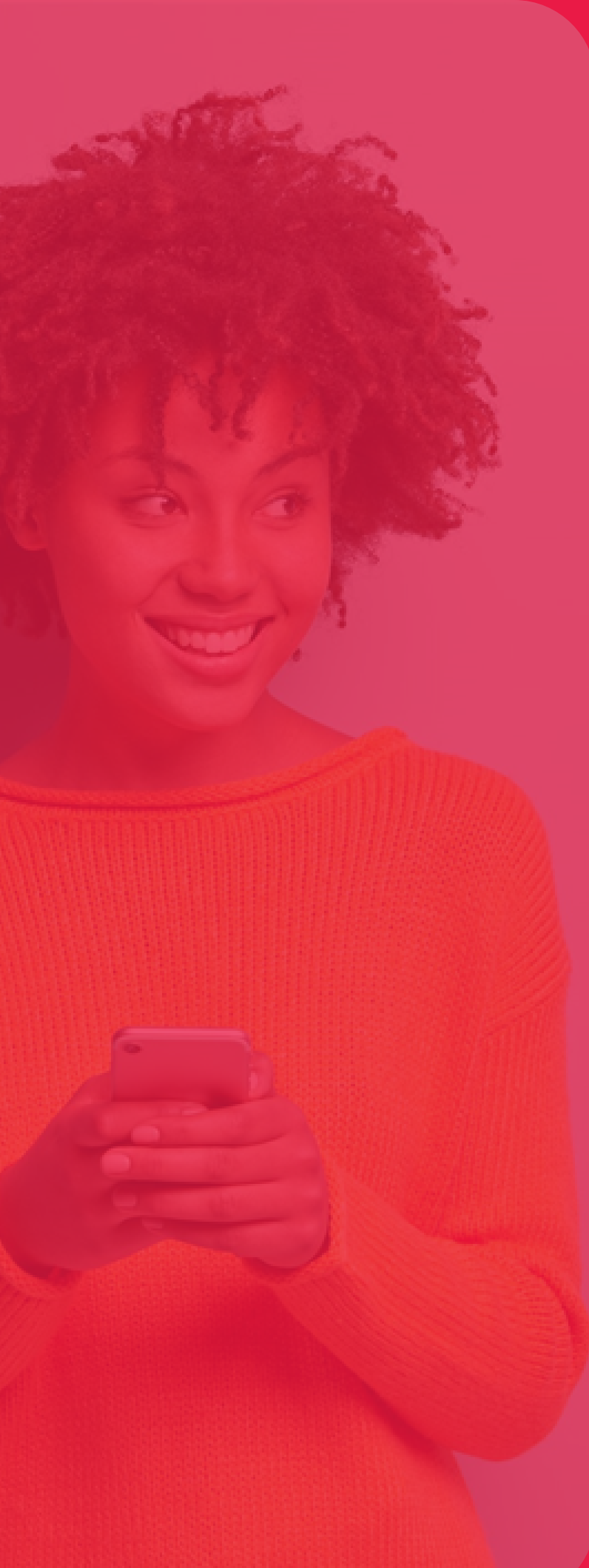

| 19.45 📙 🕘 🛄 •                        | 🖳 🦎 🤤 III 📕        |
|--------------------------------------|--------------------|
| ← ● Revolution<br>tools.bydesign.com | <                  |
|                                      | TRUE BEAUTY SHINES |
| Revolu                               | tion Sign In       |
| Username:                            |                    |
| 12345                                |                    |
| Password                             |                    |
| •••••                                |                    |
| Remember Me                          |                    |
|                                      |                    |
| S                                    | IGN IN             |
| Forg                                 | ot password?       |
|                                      |                    |
|                                      |                    |
| Version 3.0.8                        | 837.36 REPTOOLS5   |
|                                      |                    |
|                                      |                    |
|                                      |                    |

Isinyathelo 1:

Sebenzisa inombolo ye-akhawunti yakho kwiUsername naku usign in.

- phasiwedi, bese ucindezela

| IN SHINES |                                          |   |
|-----------|------------------------------------------|---|
| >         | TRUE BEAUTY SHINES                       | 1 |
|           | Overview     Resources                   | ķ |
|           | New Order Orders                         | e |
|           | Organisation          Image: Service Fee |   |
|           | My Profile                               | K |

### sinyathelo sesi-2:

### Khetha imigqa emithathu evuliwe ekhoneni eliphezulu kwesokudla ukuze ufinyelele imenyu.

### **Khetha uOrganisation.**

| 5:12 🖸 M 본 •        | 11. 16 M 1   |                                                                   |
|---------------------|--------------|-------------------------------------------------------------------|
| tools.bydesig       | jn.com/av +  | $\mathbf{v}$                                                      |
|                     |              | 1 et.securefreedom.com + 41 :                                     |
| 🚱 Orga              | anisation    |                                                                   |
| Recruit New BA      |              | CVROY Shain                                                       |
| FDW Earnings Geneal | ogy          |                                                                   |
| FDW Downline Group  | Recruits     |                                                                   |
| FDW Downline Persor | nal Recruits | Sponsor Information Language:                                     |
| Sales Force Members | 5            | English ~                                                         |
| Downline Report     |              | New Poorty Advisor that you will be registering.<br>Recruiter ID: |
|                     |              | 12345                                                             |
|                     |              | You are entering a secure area.                                   |
|                     |              |                                                                   |
|                     |              |                                                                   |

### Isinyathelo sesi-3:

Khetha u-Recruit a New BA bese uthayipha i-Recruiter ID (Inombolo Ye-akhawunti).

| 15:13 🕓 M               | ·                 | <b>0 x</b> 7 | all 🛢 |             |    |
|-------------------------|-------------------|--------------|-------|-------------|----|
|                         | t.securefreedo    | m.com        | +     | 41          | :  |
|                         |                   |              |       |             |    |
|                         |                   | UE BEA       |       | <b>SHIN</b> | ES |
| Country                 |                   |              |       |             |    |
| Language:               |                   |              |       |             |    |
| English                 |                   |              |       |             | ~  |
| P <sup>1</sup> use sele | ect your Country: |              |       |             |    |
| SOUTH AI                | FRICA             |              |       |             |    |
|                         | Contin            | iue >>       |       |             |    |
|                         |                   |              |       |             |    |
|                         |                   |              |       |             |    |
|                         |                   |              |       |             |    |
|                         |                   |              |       |             |    |
|                         |                   |              |       |             |    |

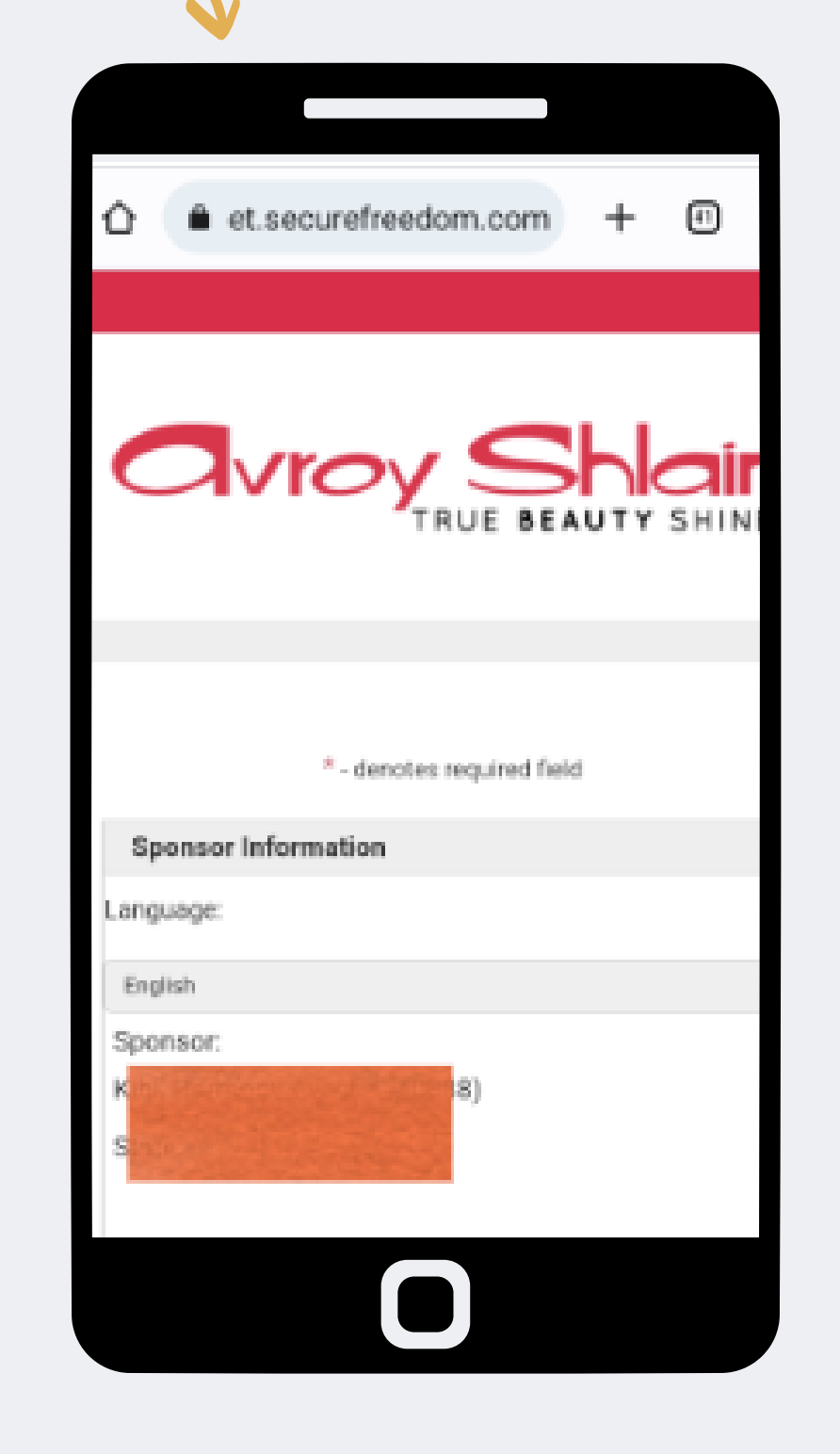

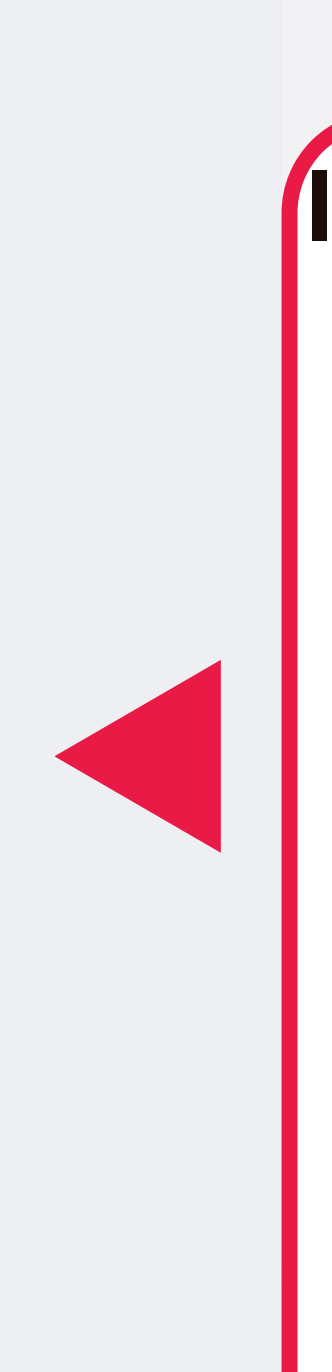

### Isinyathelo sesi-4:

Ngemva kokuthayipha ku-Recruiter I-ID (inombolo yeakhawunti), izokhombisa izwe isifunda sakho okulo. Khetha ukuqhubeka nemininingwane yomqashi izobonisa.

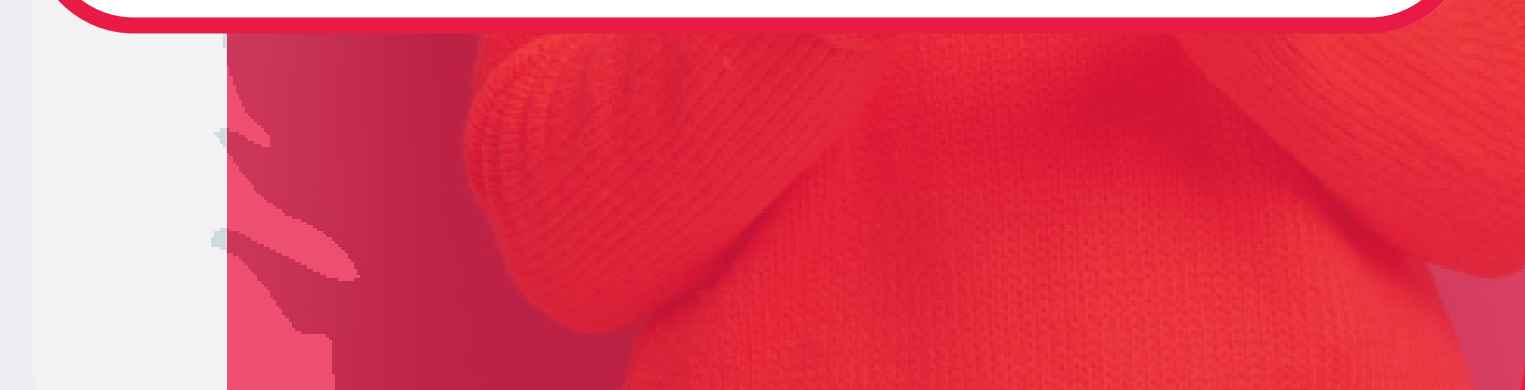

#### **New Member Information**

First Name: \*

Thembi

Last Name: \*

Tlou

Company:

ID No:\*

801101000000

Preferred Language:

English

Date of Birth (MM/DD/YYYY): \*

11/01/1980

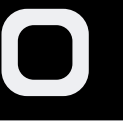

#### **Contact Information**

Primary Phone: \*

0711231234

Fax:

Cell No:

Mobile Phone:

Email to SMS:

{IntCellphoneNumber}@sms.vine.co.za e.g. 26372135963@sms.vine.co.za: \*

0711231234@sms.vine.co.za

Account/Billing Information

Dill Country \*

| <ul> <li>▲ et.securefreedom.com +</li> </ul>     |
|--------------------------------------------------|
| Account/Billing Information                      |
| Bill Country: *                                  |
| SOUTH AFRICA                                     |
| Bill Street1: *                                  |
| 123 Avroy Shlain                                 |
| Bill Street2:                                    |
| Midrand                                          |
| Bill Postal Code: *                              |
| 2000                                             |
| State:                                           |
| Choose an option                                 |
| Bill City: *                                     |
| Johannesburg                                     |
|                                                  |
| Shipping Information                             |
| ✓ Click here if Shipping Information is the same |
|                                                  |

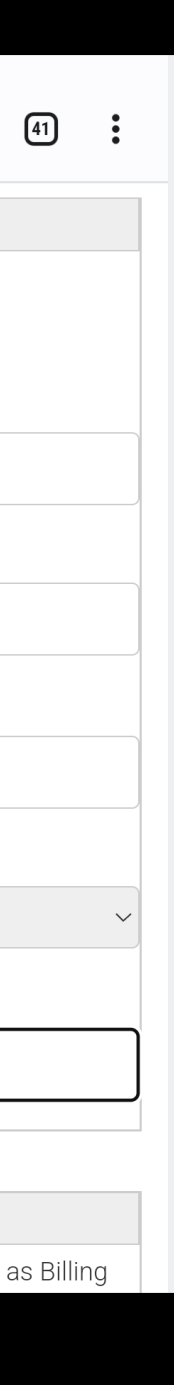

## Step 5: Enter the new BA's information as required.

8 or more chars, include at least 1 ι lower case letter, number, and spec

### Extranet Password:\*

.....

### Confirm Password:\*

.....

#### **Enrollment Options**

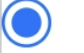

No Image Available

Registration - R0,00

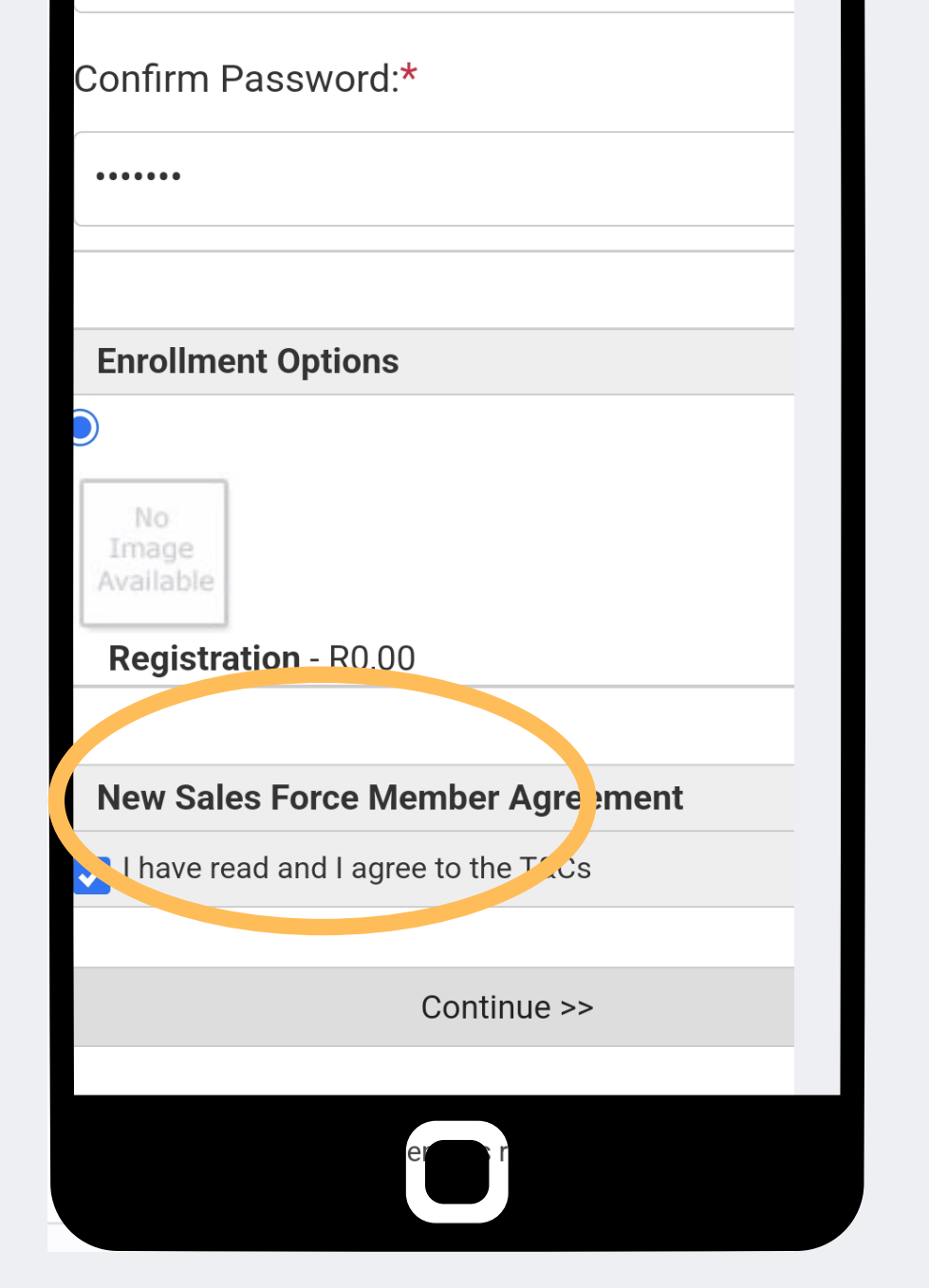

## Step 6:

### Create the password (Avroy123!) for the new BA and agree to the T&Cs then select continue.

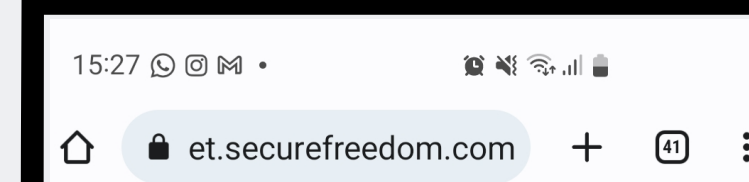

#### **Processing Error**

Please enter required field - Email to SMS: {IntCellphoneNumber}@sms.vine.co.za e.g. 26372135963@sms.vine.co.za The password you entered does not match our ninimum security requirements. Please ore chars, include at least 1 case and lower case letter, names, and special character

| Confirm Pass             | word:*                 |     |
|--------------------------|------------------------|-----|
|                          |                        |     |
| •••••                    |                        |     |
|                          |                        |     |
|                          |                        |     |
| Enrollment O             | ptions                 |     |
|                          |                        |     |
| No<br>Image<br>Available |                        |     |
| Registration             | - R0,00                |     |
|                          |                        |     |
| New Sales Fo             | orce Member Agreem     | ent |
| ✓ I have read ar         | nd I agree to the T&Cs |     |
|                          |                        |     |
|                          | Continue >>            |     |
|                          |                        |     |
|                          |                        |     |
|                          |                        |     |

**Step 7:** error.

When you submit you might experience a processing

The error message will indicate what information you need to correct, once corrected, select continue.

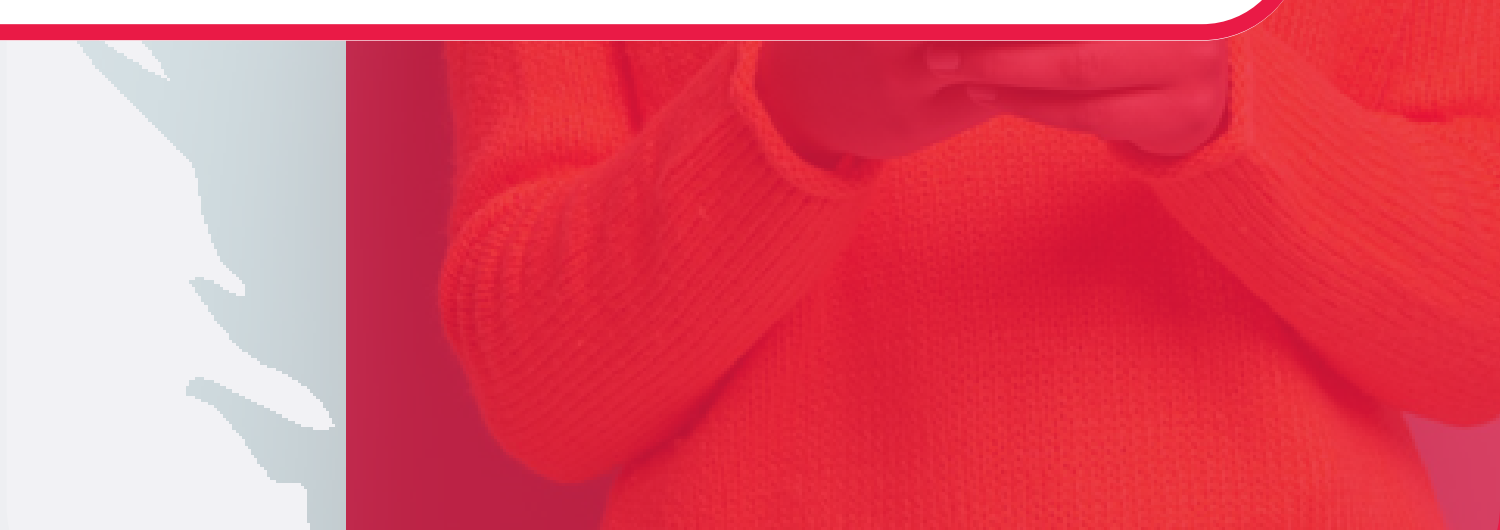

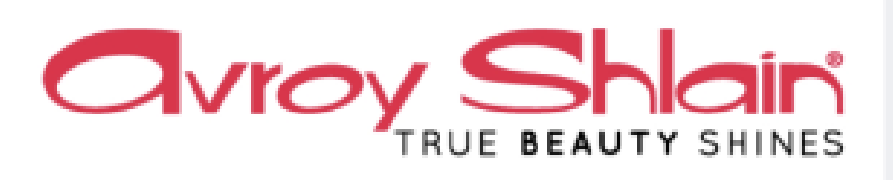

Enrollment Completed

### Congratulations!

----

You are now open and ready for business!

Access your personal business portal 24/7 from any device with the login below. Your portal contains trainings to accelerate your success and tools to help you promote your business, connect with customers, track your earnings and more

ID#: 1308599

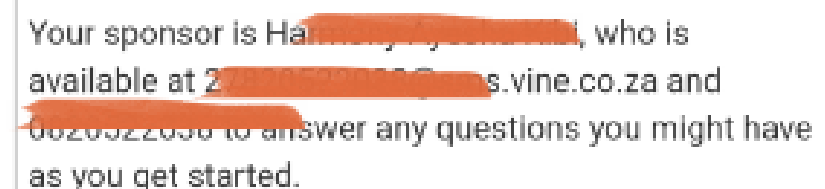

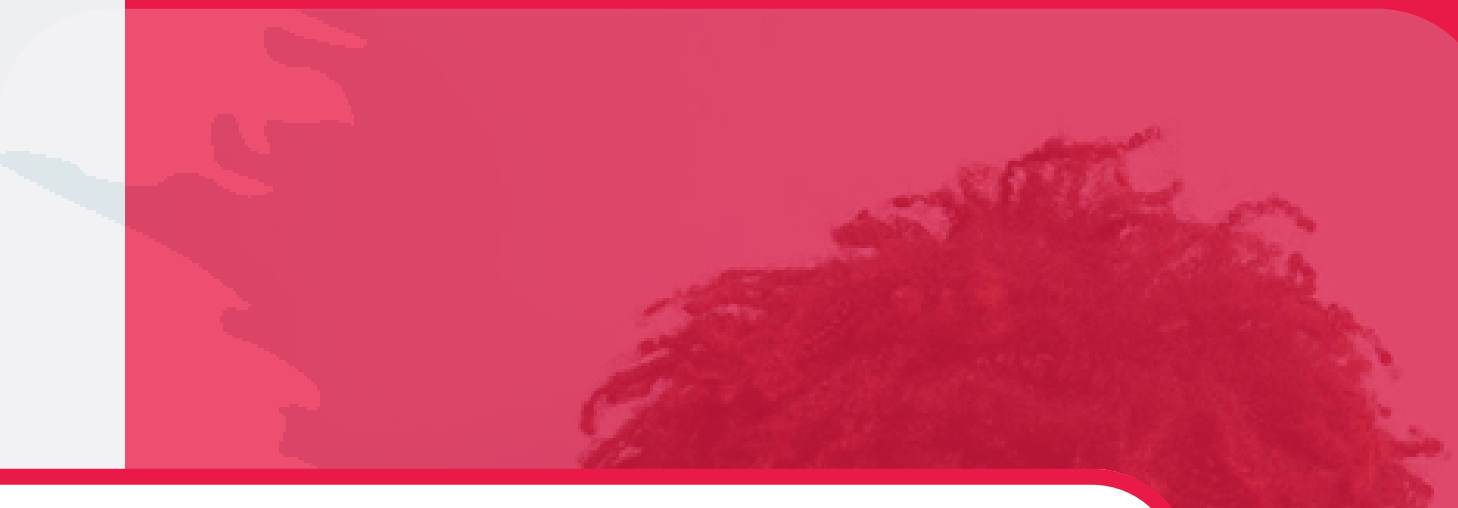

### Step 8:

- When the processing errors
- have been cleared, you will receive confirmation of
- registration.
- The message will reflect the
- new BAs account number.

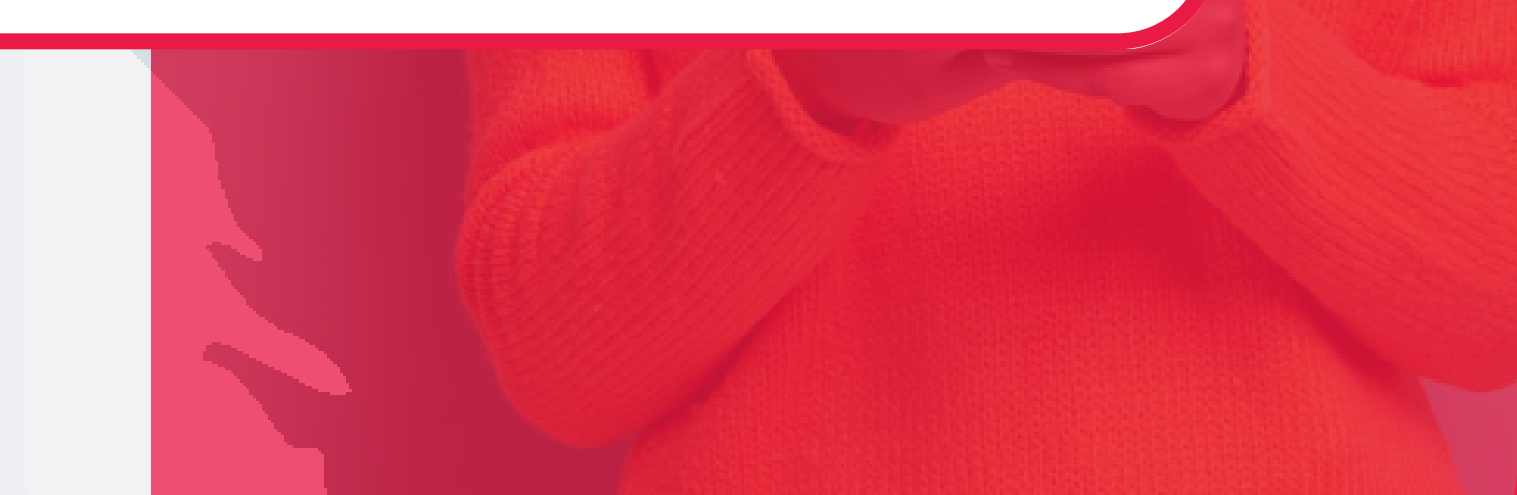

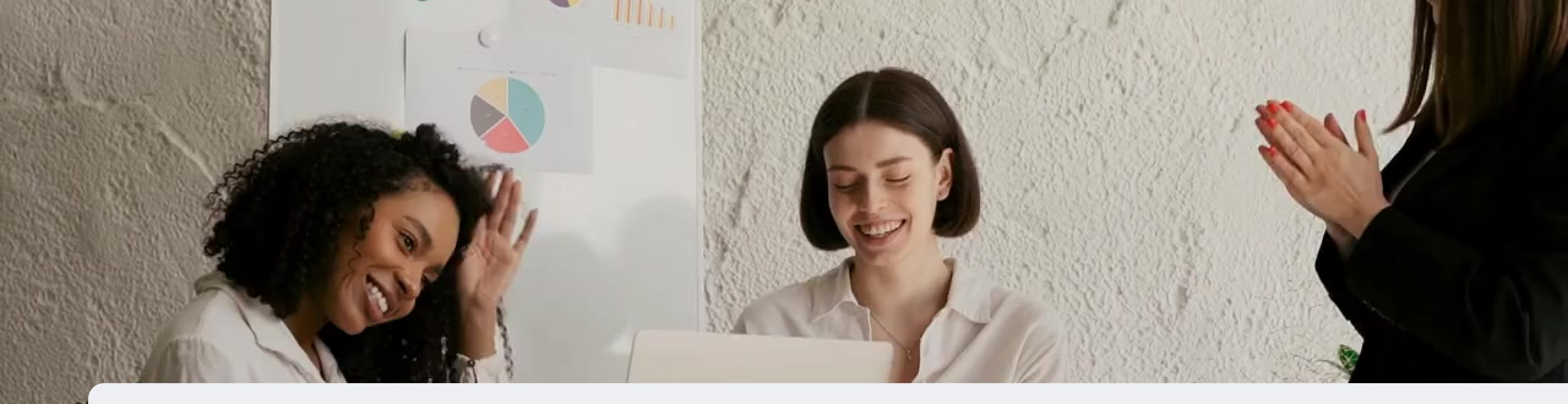

## **Congratulations, you have registered** a new BA !

FOR ANY QUERIES, CONTACT US ON

**0860 114 182 (share call) csd.helpdesk@avroyshlain.co.za**